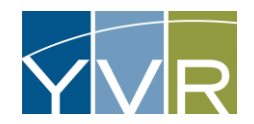

## Setting Up New Account

| Steps                                                                                                    | Examples                                                                                                    |
|----------------------------------------------------------------------------------------------------|----------------------------------------------------------------------------------------------------|
| An e-mail will be issued to the Account user. Click on the link provided<br>in the e-mail.<br>Note: Your username is also included in the e-mail. | User Created -  Systemalert@gksys.com  Caution: Email was sent from an external sender. Please use caution when opening attachments, clicking links, or responding.  Caution: Email was sent from an external sender. Please use caution when opening attachments, clicking links, or responding.  Your user account has been created.  You must validate this email address and setup your password by browsing to the following URL (exactly as shown):  https://uudefenes.com/vs/mtps://wr.ga.gksys.com/GsiVendor/Public/User_Validate.aspx?vtps:261063af-b69e-46/5-8a3a-4e7939147436mtps://doi.org/10.00000000000000000000000000000000000 |
| Enter New Password and confirm and then select <i>Change Password</i> .                                                                           | New User Validation         Thank you for validating your email address. Please set your password. This is required to gain access to your information.         Passwords must be at least three characters long.         New Password:         Confirm New Password:         Change Password                                                                                                    |
| Select <i>Login</i>                                                                                                    | New User Validation<br>Your password has been set. Please login to access your information.<br>Login                                                                                                    |

Troubleshooting: If the link provided does not connect you to the GateKeeper site, contact parking@yvr.ca.